# FDM에서 관리하는 FTD에서 VRF 인식 경로 기반 사이트 대 사이트 VPN 구성

| 목차                |
|-------------------|
| <u>소개</u>         |
| <u>사전 요구 사항</u>   |
| <u>요구 사항</u>      |
| 사용되는 구성 요소        |
| <u>배경 정보</u>      |
| <u>구성</u>         |
| 네트워크 다이어그램        |
| <u>FTD 구성</u>     |
| <u>ASA 구성</u>     |
| <u>다음을 확인합니다.</u> |
| <u>문제 해결</u>      |
| <u>참조</u>         |

# 소개

이 문서에서는 FDM에서 관리되는 FTD에서 VRF 인식 경로 기반 사이트 대 사이트 VPN을 구성하 는 방법에 대해 설명합니다.

# 사전 요구 사항

요구 사항

다음 주제에 대한 지식을 보유하고 있으면 유용합니다.

- VPN에 대한 기본 이해
- VRF(Virtual Routing and Forwarding)에 대한 기본적인 이해
- FDM 사용 경험

사용되는 구성 요소

이 문서의 정보는 다음 소프트웨어 및 하드웨어 버전을 기반으로 합니다.

- Cisco FTDv 버전 7.4.2
- Cisco FDM 버전 7.4.2
- Cisco ASAv 버전 9.20.3

이 문서의 정보는 특정 랩 환경의 디바이스를 토대로 작성되었습니다. 이 문서에 사용된 모든 디바 이스는 초기화된(기본) 컨피그레이션으로 시작되었습니다. 현재 네트워크가 작동 중인 경우 모든 명령의 잠재적인 영향을 미리 숙지하시기 바랍니다.

# 배경 정보

FDM(Firepower Device Manager)의 VRF(Virtual Routing and Forwarding)를 사용하면 단일 FTD(Firepower Threat Defense) 디바이스에서 여러 개의 격리 라우팅 인스턴스를 생성할 수 있습 니다. 각 VRF 인스턴스는 자체 라우팅 테이블을 갖춘 별도의 가상 라우터로 작동하여 네트워크 트 래픽을 논리적으로 분리하고 향상된 보안 및 트래픽 관리 기능을 제공합니다.

이 문서에서는 VRF 인식 IPSec VPN을 VTI와 함께 구성하는 방법에 대해 설명합니다. VRF Red 네 트워크와 VRF Blue 네트워크는 FTD 뒤에 있습니다. VRF Red 네트워크의 Client1과 VRF Blue의 Client2는 IPSec VPN 터널을 통해 ASA 뒤에 있는 Client3과 통신합니다.

## 구성

네트워크 다이어그램

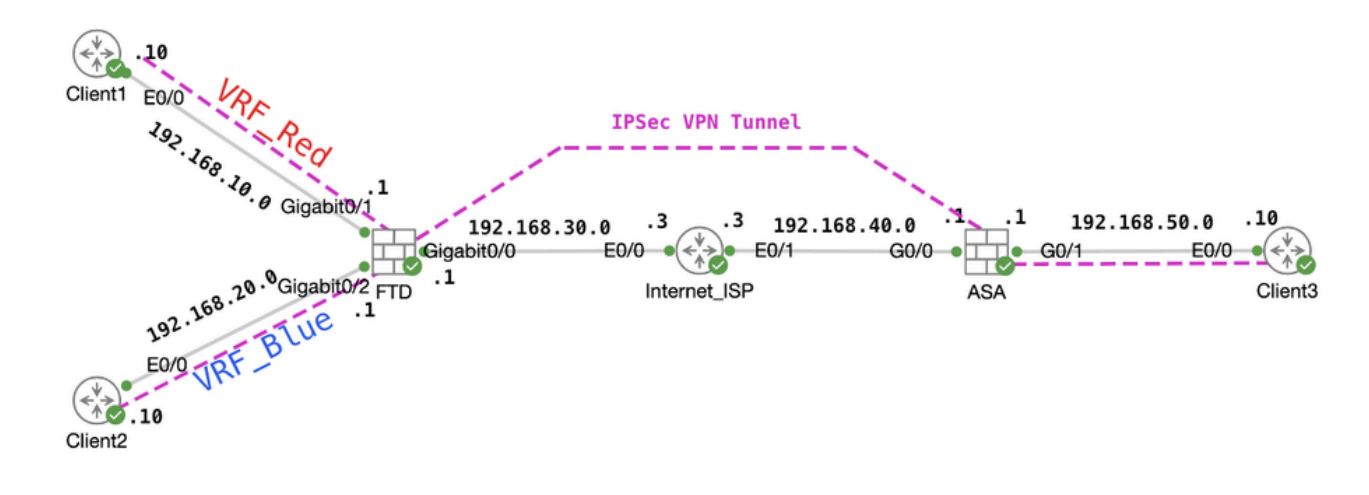

토폴로지

## FTD 구성

1단계. 노드 간 IP 상호 연결의 예비 컨피그레이션이 올바르게 완료되었는지 확인하는 것이 중요합 니다. Client1 및 Client2는 FTD 내부 IP 주소를 게이트웨이로 사용합니다. Client3은 ASA 내부 IP 주소를 게이트웨이로 사용합니다.

2단계. 가상 터널 인터페이스를 생성합니다. FTD의 FDM GUI에 로그인합니다. Device > Interfaces로 이동합니다. View All Interfaces(모든 인터페이스 보기)를 클릭합니다.

| Firewall Device Mana | iger Monitoring Model<br>Gisco Fin                                        | S Objects      | Device: ftdv742<br>Software VDE<br>7.4.2-172 376 | Intrusion Rule<br>0 20231011-15                 | Update Cloud Services<br>Connected   fangni High Av<br>Not Con                                          | admin<br>Administrator ~ "Itell" SECURE                                                                 |
|----------------------|---------------------------------------------------------------------------|----------------|--------------------------------------------------|-------------------------------------------------|----------------------------------------------------------------------------------------------------|----------------------------------------------------------------------------------------------------|
|                      |                                                                           | C Inside Netwo | Cisco Firepower Threat Defe                      | 272<br>3566 for KVM ①<br>0/4 0/5 0/5<br>1 ① ① ① | 177<br>CONSIDER                                                                                         | Internet Internet INTP Server NTP Server Smart Lice                                                     |
|                      | Interfaces<br>Management: Morged<br>Enabled 4 of 9<br>View All Interfaces | >              | Routing<br>6 static routes<br>View Configuration | >                                               | Updates<br>Geolocation, Rule, VDB, System Upgrade,<br>Security Intelligence Feeds<br>View Configuration | System Settings<br>Management Access<br>Logging Settings<br>DHCP Service<br>DDNS Service<br>DNS Service |

FTD\_View\_Interface

2.1단계. Virtual Tunnel Interfaces(가상 터널 인터페이스) 탭을 클릭합니다. +단추를 클릭합니다.

| Firewall Device Mana | ager Monitoring                         | Policies Ot                          | ects Device: ftdv74 | 12 |   | ) (?)  | : | admin<br>Administrator | ~ | cisco SECURE |
|----------------------|-----------------------------------------|--------------------------------------|---------------------|----|---|--------|---|------------------------|---|--------------|
|                      | Device Summary<br>Interfaces            |                                      |                     |    |   |        |   |                        |   |              |
|                      | Cisco Firepower Threat D<br>0/0 0/1 0/2 | ofense for KVM ()<br>0/3 0/4 0/5 0/6 | 0/7                 |    |   |        |   |                        |   |              |
|                      | Interfaces Virtual Tur                  | nnel Interfaces                      |                     |    |   |        |   |                        |   |              |
|                      | 2 tunnels                               |                                      |                     |    | Ŧ | Filter |   |                        |   | +            |

FTD\_Create\_VTI

2.2단계. 필요한 정보를 제공합니다. OK(확인) 버튼을 클릭합니다.

- 이름: 제거
- 터널 ID: 1
- 터널 원본: 외부(GigabitEthernet0/0)
- IP 주소 및 서브넷 마스크: 169.254.10.1/24
- 상태: Enabled(활성화됨) 위치에 있는 슬라이더를 클릭합니다.

| Name<br>demovti<br>Most features work with named interfaces only, although some require unnamed in    | terfaces. | Status |
|----------------------------------------------------------------------------------------------------|-----------|--------|
| Description                                                                                           |           |        |
|                                                                                                    |           | li.    |
| Tunnel ID  Tunnel Source Tunnel Source O - 10413                                                      | ×         |        |
| IP Address and Subnet Mask<br>169.254.10.1 / 24<br>e.g. 192.168.5.15/17 or 192.168.5.15/255.255.128.0 |           |        |
|                                                                                                    | CANCEL    | ок     |

FTD\_Create\_VTI\_Details

3단계. Device(디바이스) > Site-to-Site VPN(사이트 대 사이트 VPN)으로 이동합니다. View Configuration(컨피그레이션 보기) 버튼을 클릭합니다.

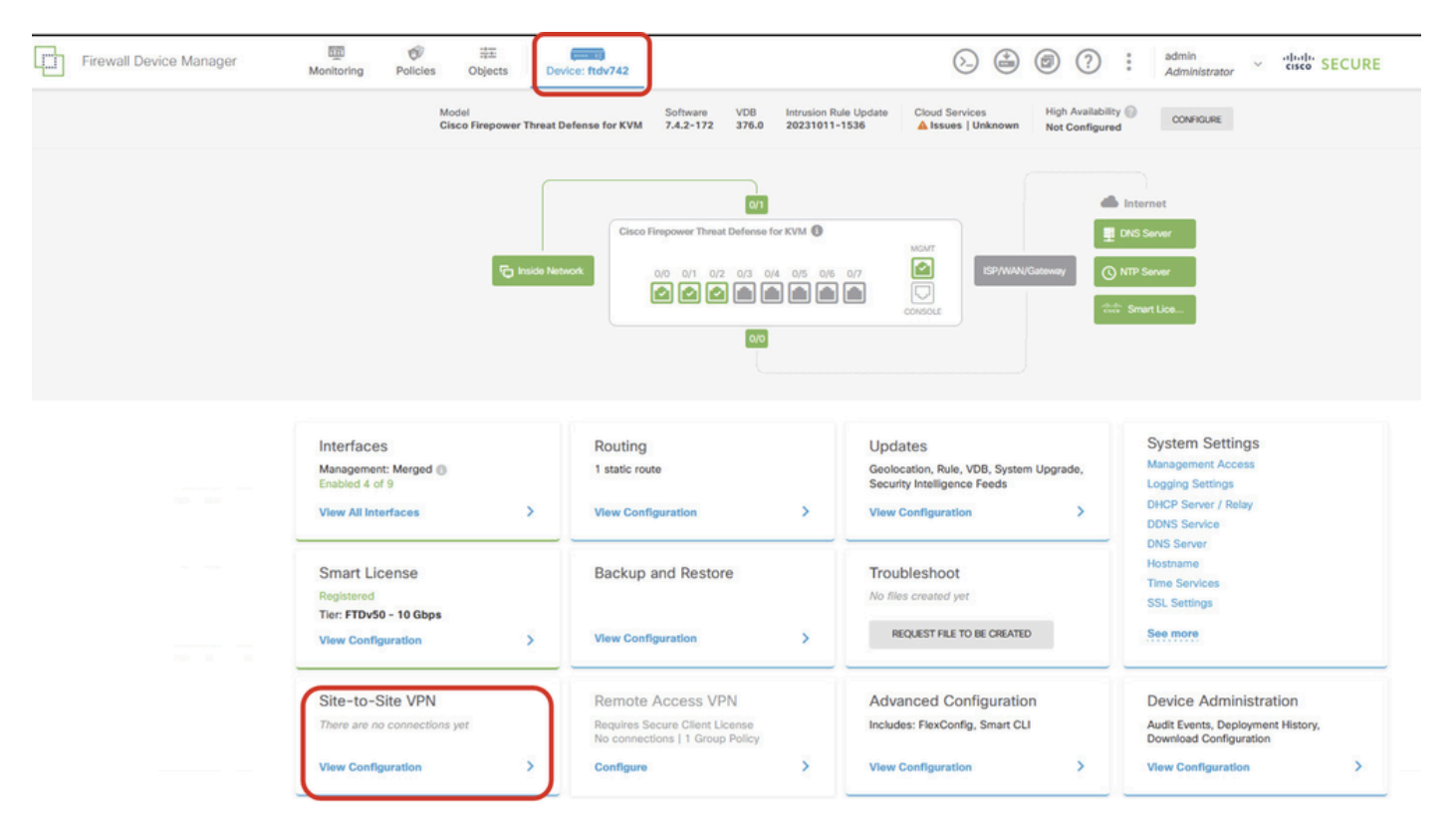

FTD\_Site-to-Site\_VPN\_View\_Configuration

3.1단계. 새 Site-to-Site VPN 생성을 시작합니다. Create SITE-TO-SITE CONNECTION(사이트 대 사이트 연결 생성) 버튼을 클릭합니다. 또는 +단추를 클릭합니다.

| Firewall Device Manager | Monitoring                | Policies        | 註<br>Objects | Device: ftdv742 |                                                          | $\odot$                                                                             | ۵                    | e admin<br>Admin     | nistrator ~ | cisco SE | CURE |
|-------------------------|---------------------------|-----------------|--------------|-----------------|----------------------------------------------------------|-------------------------------------------------------------------------------------|----------------------|----------------------|-------------|----------|------|
|                         | Device Summa<br>Site-to-S | iry<br>Site VPN |              |                 |                                                          |                                                                                     |                      |                      |             |          |      |
|                         |                           |                 |              |                 |                                                          |                                                                                     | <b>T</b> Filter      |                      |             |          | +    |
|                         |                           |                 |              |                 |                                                          |                                                                                     | Preset filters: Rout | e Based (VO), Policy | /.Based     |          |      |
|                         | # NAME                    |                 | LOCAL INT    | ERFACES         | LOCAL NETWORKS                                           | REMOTE NETWORKS                                                                     | NAT EXEMPT           |                      |             | ACTIONS  |      |
|                         |                           |                 |              |                 | There are no Sit<br>Start by creating the<br>CREATE STRE | e-to-Site connections yet.<br>first Site-to-Site connection.<br>-TO-SITE CONNECTION |                      |                      |             |          |      |

FTD\_Create\_Site2Site\_Connection

3.2단계. 제공 필요한 정보입니다. 다음 버튼을 클릭합니다.

- 연결 프로파일 이름: 데모\_S2S
- 유형: 경로 기반(VTI)
- 로컬 VPN 액세스 인터페이스: demovti(2단계에서 생성)
- 원격 IP 주소: 192.168.40.1(피어 ASA 외부 IP 주소)

| New Site-to-site VPN      | 1 Endpoints                                                                     | 2 Configuration                                                            | 3 Summary                                                                                                   |
|---------------------------|---------------------------------------------------------------------------------|----------------------------------------------------------------------------|----------------------------------------------------------------------------------------------------|
| Local Network             | FTDV742                                                                         |                                                                            | OUTSIDE<br>INTERFACE                                                                                        |
|                           |                                                                                 | Define Endpoints                                                           |                                                                                                    |
| Identify the i<br>the loc | nterface on this device, and the remot<br>al and remote networks that can use t | e peer's interface IP address, that<br>the connection. Traffic between the | form the point-to-point VPN connection. Then, identify<br>ese networks is protected using IPsec encryption. |
| (                         | Connection Profile Name<br>Demo_S2S                                             |                                                                            | Type Route Based (VTI) Policy Based                                                                         |
|                           | Sites Configuration                                                             |                                                                            |                                                                                                    |
| (                         | LOCAL SITE                                                                      | REMOTE SITE                                                                |                                                                                                    |
|                           | demovti (Tunnel1)                                                               | <ul> <li>✓ 192.168.4</li> </ul>                                            | lo.1                                                                                                    |
|                           |                                                                                 |                                                                            |                                                                                                    |
|                           |                                                                                 | CANCEL                                                                     |                                                                                                    |

FTD\_사이트 대 사이트 VPN\_엔드포인트

## 3.3단계. IKE Policy(IKE 정책)로 이동합니다. Edit(편집) 버튼을 클릭합니다.

| Firewall Device Manager Monitoring Policies | Device: ftdv742                                                                                                | S→ (a) (?) : admin<br>Administrator × cisco SECURE                                          |
|---------------------------------------------|----------------------------------------------------------------------------------------------------|---------------------------------------------------------------------------------------------|
| New Site-to-site VPN                        | 1 Endpoints 2 Configuration                                                                                    | 3 Summary                                                                                   |
| Cocal Network                               | FTDV742                                                                                                    | OUTSDE                                                                                      |
| Select the Inte                             | Privacy Config<br>rnet Key Exchange (IKE) policy and enter the preshared keys<br>IPsec proposals to use for er | uration<br>needed to authenticate the VPN connection. Then, select the<br>crypting traffic. |
| IK                                          | E Policy                                                                                                    |                                                                                             |
|                                             | IKE policies are global, you cannot configure different policies per connections.                              | VPN. Any enabled IKE Policies are available to all VPN                                      |
| вс                                          | E VERSION 2 KE V                                                                                               | ERSION 1                                                                                    |
| IKI                                         | E Policy                                                                                                    |                                                                                             |
| Gi                                          | obally applied EDIT                                                                                            |                                                                                             |
| IP:                                         | Sec Proposal                                                                                                   |                                                                                             |
| No                                          | one selected EDIT ()                                                                                           |                                                                                             |

FTD\_Edit\_IKE\_Policy

3.4단계. IKE 정책의 경우 미리 정의된 정책을 사용하거나 를 클릭하여 새 정책을 생성할 수 있습니 다 새 IKE 정책 생성 . 이 예에서는 기존 IKE 정책 이름 AES-SHA-SHA를 토글합니다. OK(확인) 버튼을 클릭하여 저장합 니다.

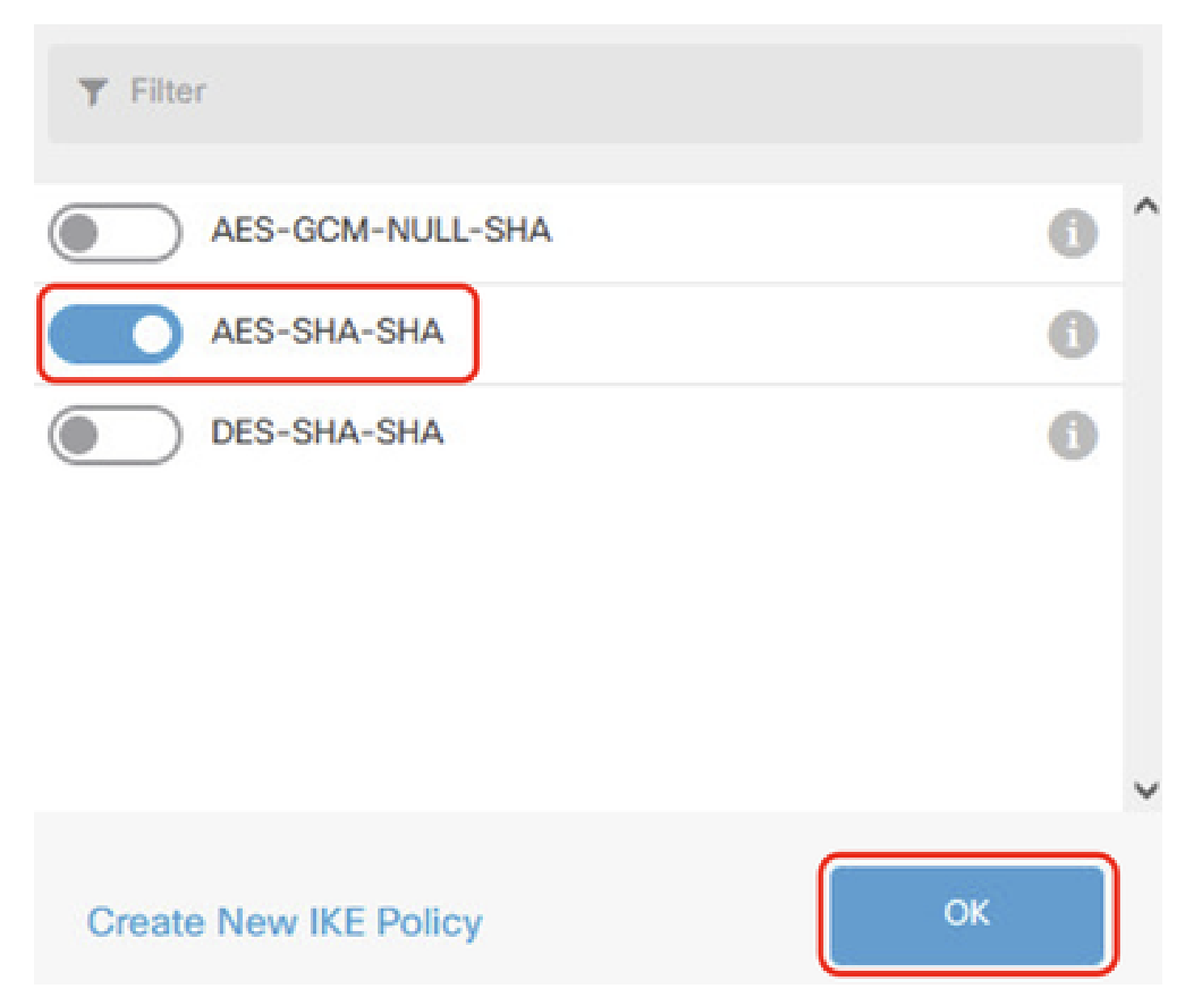

FTD\_Enable\_IKE\_Policy

3.5단계. IPSec 제안으로 이동합니다. Edit(편집) 버튼을 클릭합니다.

| Firewall Device Manager | Monitoring      | Ø Policies       | ₩<br>Objects                       | Device: ftdv742                           |                                                                                | >                                    |                          | * admin<br>* Administrator | cisco SECURE |
|-------------------------|-----------------|------------------|------------------------------------|-------------------------------------------|--------------------------------------------------------------------------------|--------------------------------------|--------------------------|----------------------------|--------------|
| New Site-to-sit         | e VPN           | (                | Endpoints                          |                                           | 2 Configuration                                                                | 3 Sur                                | nmary                    |                            |              |
|                         | C Local Network |                  | FTDV742                            | VPN TI                                    | INTERNET                                                                       | OUTSE<br>123.1.1                     | DE                       | Remote Network             |              |
|                         | Selec           | t the Internet   | Key Exchange (                     | Pri<br>IKE) policy and enter<br>IPsec pro | vacy Configuratio<br>the preshared keys needed<br>posals to use for encrypting | N<br>to authenticate the<br>traffic. | VPN connection. Th       | ien, select the            |              |
|                         |                 | IKE P            | olicy                              |                                           |                                                                                |                                      |                          |                            |              |
|                         |                 | <b>()</b> B<br>c | CE policies are glo<br>onnections. | bal, you cannot configur                  | e different policies per VPN. Any e                                            | anabled IKE Policies a               | are available to all VPN |                            |              |
|                         |                 | IKE VER          | SION 2                             |                                           | IKE VERSION 1                                                                  |                                      |                          |                            |              |
|                         |                 | IKE Pol          | licy                               |                                           |                                                                                |                                      |                          |                            |              |
|                         |                 | Global           | ly applied                         | EDIT                                      |                                                                                |                                      |                          |                            |              |
|                         |                 | IPSec I          | Proposal                           | _                                         |                                                                                |                                      |                          |                            |              |
|                         |                 | None s           | selected                           | EDIT                                      |                                                                                |                                      |                          |                            |              |

FTD\_Edit\_IPSec\_Proposal

3.6단계. IPSec 제안의 경우, 사전 정의된 것을 사용하거나 Create new IPSec Proposal(새 IPSec M안 생성)을 클릭하여 새 제안서를 생성할 수 있습니다.

이 예에서는 기존 IPSec 제안 이름 AES-SHA를 토글합니다. 을 클릭합니다 확인 단추를 클릭하여 저장합니다.

# Select IPSec Proposals

|    | +                         |             |           |
|----|---------------------------|-------------|-----------|
|    | <b>T</b> Filter           | SET DEFAULT |           |
|    | AES-GCM in Default Set    | 0           | ^         |
|    | 🥏 🔩 AES-SHA               | Û           |           |
| yo | DES-SHA-1                 | 0           | ✓ olicie: |
|    | Create new IPSec Proposal | CANCEL      |           |

0 X

FTD\_Enable\_IPSec\_Proposal

3.7단계. 페이지를 아래로 스크롤하여 사전 공유 키를 구성합니다. 다음 버튼을 클릭합니다.

이 사전 공유 키를 기록해 두었다가 나중에 ASA에서 구성합니다.

| 1 | Firewall Device Manager | Monitoring | Policies        | -===<br>Objects                              | Device: ftdv742                                        |                                                                       | (>_)                            |               |             | ?         | :       | admin<br>Administrator | ~ | cisco | SECUR |
|---|-------------------------|------------|-----------------|----------------------------------------------|--------------------------------------------------------|-----------------------------------------------------------------------|---------------------------------|---------------|-------------|-----------|---------|------------------------|---|-------|-------|
|   |                         |            |                 | FTDV742                                      |                                                        | INTERNET                                                              |                                 | PEE           | R ENDPOI    | NT        |         |                        |   |       |       |
|   |                         | Se         | lect the Intern | et Key Exchang                               | Privat<br>e (IKE) policy and enter the<br>IPsec propos | cy Configuratic<br>preshared keys needed<br>als to use for encrypting | DN<br>to authentica<br>traffic. | ite the VP    | N conne     | ction. Ti | hen, se | elect the              |   |       |       |
|   |                         |            |                 | Policy<br>IKE policies are a<br>connections. | global, you cannot configure diff                      | erent policies per VPN. Any                                           | enabled IKE Po                  | licies are av | vailable to | all VPN   |         |                        |   |       |       |
|   |                         |            | IKE             | ERSION 2                                     |                                                        | IKE VERSION                                                           |                                 |               |             |           |         |                        |   |       |       |
|   |                         |            | IKE I<br>Glob   | Policy<br>Dally applied                      | EDIT                                                   |                                                                       |                                 |               |             |           |         |                        |   |       |       |
|   |                         |            | IPSe<br>Cus     | c Proposal<br>tom set selecte                | d EDIT                                                 |                                                                       |                                 |               |             |           |         |                        |   |       |       |
|   |                         |            | Auth            | entication Type<br>Pre-shared Mar            | nual Key O Certificate                                 |                                                                       |                                 |               |             |           |         |                        |   |       |       |
|   |                         |            | Loca            | el Pre-shared Ke                             | 9y                                                     |                                                                       |                                 |               |             |           |         |                        |   |       |       |
|   |                         |            | Rem             | ote Peer Pre-si                              | hared Key                                              |                                                                       |                                 |               |             |           |         |                        |   |       |       |
|   |                         |            | 19535           | rie kirkliche -                              | BA                                                     | CK NEXT                                                               |                                 |               |             |           |         |                        |   |       |       |

FTD\_Configure\_Pre\_Shared\_Key

3.8단계. VPN 컨피그레이션을 검토합니다. 수정해야 할 사항이 있으면 뒤로(BACK) 버튼을 클릭합 니다. 모든 것이 정상인 경우 FINISH(마침) 버튼을 클릭합니다.

| nterface                                                 | O demovti (169.254.10.1)                                                             |
|----------------------------------------------------------|--------------------------------------------------------------------------------------|
| IKE V2<br>KE Policy                                      | aes,aes-192,aes-256-sha512,sha384,sha,sha256-sha512,sha384,sha,sha256-21,20,16,15,14 |
| PSec Proposal                                            | aes,aes- 192,aes-250-sna-512,sna-384,sna-250,sna-1                                   |
| ype                                                      |                                                                                      |
| ike V1: DISABLE                                          |                                                                                      |
| IKE V1: DISABLE                                          |                                                                                      |
| IKE V1: DISABLE<br>IPSEC SETTINGS<br>ifetime<br>Duration | 28800 seconds                                                                        |

FTD\_Review\_VPN\_구성

3.9단계. 트래픽이 FTD를 통과하도록 허용하는 액세스 제어 규칙을 생성합니다. 이 예에서는 데모 용으로 모두 허용합니다. 실제 요구 사항에 따라 정책을 수정하십시오.

| ewall Device Ma | nager     | Monitor   | ing Policies                     | ∰.<br>Objects         | Device: ftdv742         |             |                      | ۵ 🖨           | 0 (?         | * admi<br>* Adm | n<br>inistrator | cisco       | SECURE  |
|-----------------|-----------|-----------|----------------------------------|-----------------------|-------------------------|-------------|----------------------|---------------|--------------|-----------------|-----------------|-------------|---------|
| 🔊 Sec           | urity Pol | licies    |                                  |                       |                         |             |                      |               |              |                 |                 |             |         |
|                 | O SSL     | Decryptio | in $\rightarrow$ $\bigcirc$ Ider | tity $\rightarrow$ () | ) Security Intelligence | -> 🥑 NA     | T $ ightarrow$ 🖌 Acc | ess Control 🔿 | Intrusion    |                 |                 |             |         |
| 1 rule          |           |           |                                  |                       |                         |             | 1                    | Filter        |              |                 | \$              | * @         | +       |
|                 |           |           | SOURCE                           |                       |                         | DESTINATION |                      |               |              |                 |                 |             |         |
| # NAS           | e .       | ACTION    | ZONES                            | NETWORKS              | PORTS                   | ZONES       | NETWORKS             | PORTS         | APPLICATIONS | URLS            | USERS           |             | ACTIONS |
|                 | no_allow  | €         | ANY                              | ANY                   | ANY                     | ANY         | ANY                  | ANY           | ANY          | ANY             | ANY             | <b>S</b> C. |         |

FTD\_ACP\_예

3.10단계(선택 사항) 클라이언트가 인터넷에 액세스하도록 구성된 동적 NAT가 있는 경우 FTD에서 클라이언트 트래픽에 대한 NAT 제외 규칙을 구성합니다. 이 예에서는 FTD에 구성된 동적 NAT가

### 없으므로 NAT 제외 규칙을 구성할 필요가 없습니다.

3.11단계. 컨피그레이션 변경 사항을 구축합니다.

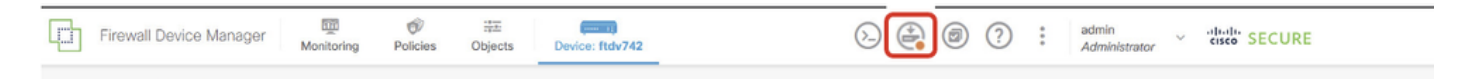

FTD\_구축\_변경

4단계. 가상 라우터 구성

4.1단계. 고정 경로에 대한 네트워크 객체를 생성합니다. Objects > Networks로 이동하여 +버튼을 클릭합니다.

| Firewall Device Manager                   | Monitoring | Ø<br>Policies | Dbjects | Device: ftdv742 | $(\Sigma)$ |              |            | ?         | :         | admin<br>Administrator | ~   | diate SECURE |
|-------------------------------------------|------------|---------------|---------|-----------------|------------|--------------|------------|-----------|-----------|------------------------|-----|--------------|
| Object Types ← Network Objects and Groups |            |               |         |                 |            |              |            |           |           |                        |     | _            |
| Di Networks 9 objects                     |            |               |         |                 | T Fi       | ter          |            |           |           |                        | + 🙉 |              |
| S Ports                                   |            |               |         |                 |            | Preset filte | ers: Syste | m deficed | , User de | tioed                  |     |              |

FTD\_Create\_NetObjects

4.2단계. 각 네트워크 개체에 필요한 정보를 제공합니다. OK(확인) 버튼을 클릭합니다.

- 이름: local\_blue\_192.168.20.0
- 유형: 네트워크
- 네트워크: 192.168.20.0/24

# Add Network Object

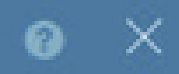

| Name                                        |    |
|---------------------------------------------|----|
| local_blue_192.168.20.0                     |    |
| Description                                 |    |
|                                             | la |
| Type  Network Host                          |    |
| Network                                     |    |
| 192.168.20.0/24                             |    |
| e.g. 192.168.2.0/24 or 2001:DB8:0:CD30::/60 |    |

CANCEL

FTD\_VRF\_Blue\_Network

- 이름: local\_red\_192.168.10.0
- 유형: 네트워크
- 네트워크: 192.168.10.0/24

# Add Network Object

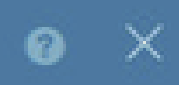

OK

CANCEL

| Name<br>local_red_192.168.10.0              |     |
|---------------------------------------------|-----|
| Description                                 |     |
|                                             | li. |
| Type  Network Host                          |     |
| Network                                     |     |
| 192.168.10.0/24                             |     |
| e.g. 192.168.2.0/24 or 2001:DB8:0:CD30::/60 |     |
|                                             |     |

FTD\_VRF\_Red\_Network

- 이름: remote\_192.168.50.0
- 유형: 네트워크
- 네트워크: 192.168.50.0/24

# Add Network Object

| Name                            | ר             |         |   |     |
|---------------------------------|---------------|---------|---|-----|
| remote_192.168.50.0             | J             |         |   |     |
| Description                     |               |         |   |     |
|                                 |               |         |   |     |
|                                 |               |         |   | ll. |
| Type<br>Network Host            |               | O Range |   |     |
| Network                         | ר             |         |   |     |
| 192.168.50.0/24                 | J             |         |   |     |
| e.g. 192.168.2.0/24 or 2001:DB8 | 1:0:CD30::/60 |         |   |     |
|                                 |               |         | 6 |     |

 $\times$ 

FTD\_원격\_네트워크

4.3단계. 첫 번째 가상 라우터를 생성합니다. Device(디바이스) > Routing(라우팅)으로 이동합니다. View Configuration(컨피그레이션 보기)을 클릭합니다.

CANCEL

**OK** 

| Firewall Device Manager Monitoring Policies                                  | Device: ftdv742                                                                                                    | > 🚔 🐵 ?                                                                                                 | admin<br>Administrator                                                                          |
|------------------------------------------------------------------------------|----------------------------------------------------------------------------------------------------|----------------------------------------------------------------------------------------------------|-------------------------------------------------------------------------------------------------|
| Fig. Inside Netwo                                                            | 0/1<br>Cisco Firepower Threat Defense for KVM ●<br>0/0 0/1 0/2 0/3 0/4 0/5 0/6<br>2 2 2 2 2 2 2 2 2 2 2 2 2 2 2 2 2 2 2 |                                                                                                    | Internet<br>DNS Server<br>NTP Server                                                            |
| Interfaces<br>Management: Merged ()<br>Enabled 4 of 9<br>View All Interfaces | Routing 1 static route View Configuration                                                                               | Updates<br>Geolocation, Rule, VDB, System Upgrade,<br>Security Intelligence Feeds<br>View Configuration | System Settings<br>Management Access<br>Logging Settings<br>DHCP Server / Relay<br>DDNS Service |
| Smart License<br>Registered<br>Tier: FTDv50 - 10 Gbps                        | Backup and Restore                                                                                                    | Troubleshoot<br>No files created yet                                                                    | Hostname<br>Time Services<br>SSL Settings                                                       |
| View Configuration                                                           | View Configuration                                                                                                    | REQUEST FILE TO BE CREATED                                                                              | See more                                                                                        |

FTD\_View\_Routing\_Configuration

4.4단계. Add Multiple Virtual Routers(여러 가상 라우터 추가)를 클릭합니다.

### 참고: 외부 인터페이스를 통과하는 고정 경로는 FDM 초기화 중에 이미 구성되어 있습니다. 없는 경 우 수동으로 구성하십시오.

| Firewall Device Manager Monitoring                                                                 | Policies Object | ts Device | : ftdv742 | ۵.           |                 | admin<br>Administrator |
|----------------------------------------------------------------------------------------------------|-----------------|-----------|-----------|--------------|-----------------|------------------------|
| Device Summary<br>Routing<br>Add Multiple Virtual Routers<br>Static Routing BGP OSPF EIGRP ECMP TO | raffic Zones    |           |           |              | ×               | >_ Commands ~          |
| 1 route                                                                                            |                 |           |           |              | <b>T</b> Filter |                        |
| H NAME                                                                                             | INTERFACE       | IP TYPE   | NETWORKS  | GATEWAY IP   |                 | SLA MONITOR            |
| 1 StaticRoute_IPv4                                                                                 | outside         | IPv4      | 0.0.0.0/0 | 192.168.30.3 |                 |                        |

FTD\_Add\_First\_Virtual\_Router1

4.5단계. CREATE FIRST CUSTOM VIRTUAL ROUTER를 클릭합니다.

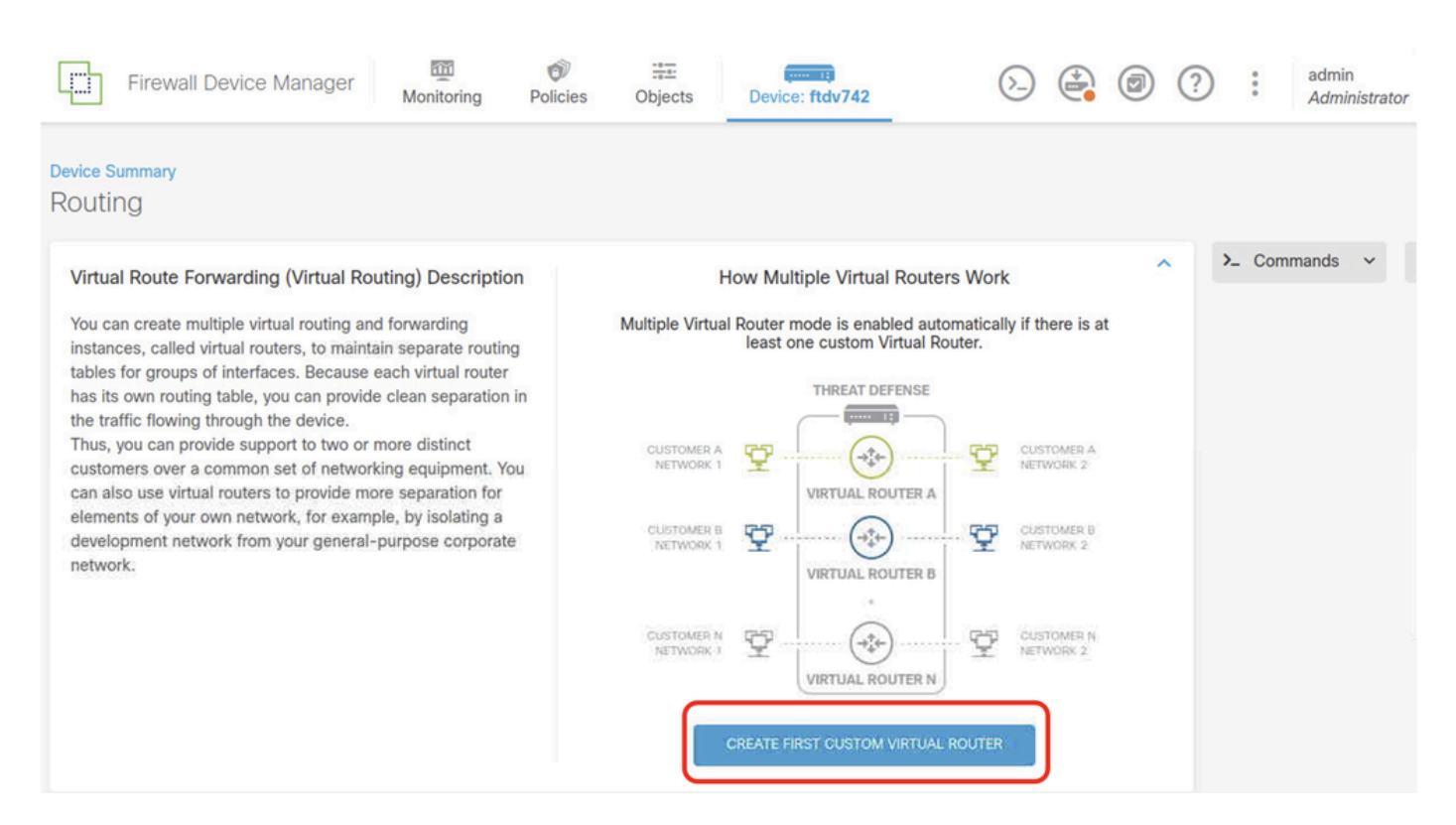

FTD\_Add\_First\_Virtual\_Router2

4.6단계. 첫 번째 가상 라우터에 필요한 정보를 제공합니다. OK(확인) 버튼을 클릭합니다. 가상 라 우터를 처음 생성한 후에는 vrf 이름 Global이 자동으로 표시됩니다.

- 이름: vrf\_빨강
- 인터페이스: inside\_red(GigabitEthernet0/1)

| Firewall Device Manager                                                                                                    | 🛛 😰 👘 🗮 🚳                                                                                                    | e                                  |                                                           |   | admin<br>Administrate |
|----------------------------------------------------------------------------------------------------|----------------------------------------------------------------------------------------------------|------------------------------------|-----------------------------------------------------------|---|-----------------------|
| Device Summary<br>Routing<br>Virtual Route Forwarding (Virtual Rou<br>You can create multiple virtual routing and<br>instances, called virtual routers, to mainta<br>tables for groups of interfaces. Because e<br>has its own routing table, you can provide<br>the traffic flowing through the device.<br>Thus, you can provide support to two or n<br>customers over a common set of network<br>can also use virtual routers to provide mor<br>elements of your own network, for examp<br>development network from your general-p<br>network. | Name<br>vrf_red<br>Description<br>terfaces<br>merfaces<br>merfaces |                                    | ER A<br>C2<br>ER B<br>C2<br>ER B<br>C2<br>ER N<br>TWORK 2 | ^ | >_ Commands v         |
|                                                                                                    |                                                                                                    | CREATE FIRST CUSTOM VIRTUAL ROUTER |                                                           |   |                       |

FTD\_Add\_First\_Virtual\_Router3

4.7단계. 두 번째 가상 라우터를 생성합니다. Device(디바이스) > Routing(라우팅)으로 이동합니다.

View Configuration(컨피그레이션 보기)을 클릭합니다. +단추를 클릭합니다.

| Firewall Device Manag | er Monitoring                     | Ø Policies | ii:<br>Objects | Device: ftdv742 |  | $(\Sigma_{-})$ |       | ?  | : | admin<br>Administrato | r | cisco SEC        | URE  |
|-----------------------|-----------------------------------|------------|----------------|-----------------|--|----------------|-------|----|---|-----------------------|---|------------------|------|
|                       | Device Summary<br>Virtual Router  | ſS         |                |                 |  |                |       |    |   |                       |   |                  |      |
|                       | How Multiple Virtual Routers Work |            |                |                 |  |                |       |    |   | ~                     | ۰ | BGP Global Setti | ings |
|                       | 10. C                             |            |                |                 |  |                | T Fit | er |   |                       |   | (                | +    |

FTD\_Add\_Second\_Virtual\_Router

### 4.8단계. 두 번째 가상 라우터에 필요한 정보를 제공합니다. OK(확인) 버튼 클릭

- 이름: vrf\_blue
- 인터페이스: inside\_blue(GigabitEthernet0/2)

| Monitoring Policies                          | Add Virtual Router                 |        | admin<br>Administrator |
|----------------------------------------------|------------------------------------|--------|------------------------|
|                                              | Name<br>vrf_blue<br>Description    |        | ✓ BGP Global Settings  |
| INTERFACE                                    | Interfaces                         | h      | ACTIONS                |
| inside_on<br>managen<br>outside<br>inside_re | + Inside_blue (GigabitEthernet0/2) |        |                        |
|                                              |                                    | CANCEL |                        |

FTD\_Add\_Second\_Virtual\_Router2

5단계. vrf\_blue에서 전역으로 경로 누수를 생성합니다. 이 경로는 192.168.20.0/24 네트워크의 엔 드포인트가 사이트 간 VPN 터널을 통과하는 연결을 시작할 수 있도록 합니다. 이 예에서 원격 엔드 포인트는 192.168.50.0/24 네트워크를 보호하고 있습니다.

Device(디바이스) > Routing(라우팅)으로 이동합니다. 구성 보기를 누릅니다. 보기 아이콘을 누릅니 다. 가상 라우터 vrf\_blue에 대한 Action(작업) 셀.

| L) | Firewall Device Manager           | Monitoring | Policies Objects      | Device: ftdv742 | ۵. 🖨                                             |                 | • admin<br>• Administrator | <ul> <li>diale SECURE</li> </ul> |
|----|-----------------------------------|------------|-----------------------|-----------------|--------------------------------------------------|-----------------|----------------------------|----------------------------------|
|    | Device Summary<br>Virtual Routers |            |                       |                 |                                                  |                 |                            |                                  |
|    | How Multiple Virtual Routers      | Work       |                       |                 |                                                  |                 | ~                          | BGP Global Settings              |
|    | 3 virtual routers                 |            |                       |                 |                                                  | <b>Y</b> Filter |                            | +                                |
|    | # NAME                            |            | INTERFACES            |                 | SHOW/TROUBLESHOOT                                |                 |                            | ACTIONS                          |
|    | 1 Global                          |            | management<br>outside |                 | >_ Routes<br>>_ Ipy6 routes<br>>_ Rep<br>>_ OSPF |                 |                            |                                  |
|    | 2 vrf_blue                        |            | inside_blue           |                 | >_ Routes<br>>_ Ipv6 routes<br>>_ BGP<br>>_ OSPF |                 |                            | <b>⊘</b> ∎<br>View               |
|    | 3 vrf_red                         |            | inside_red            |                 | >_ Routes<br>>_ Ipv6 routes<br>>_ B6P<br>>_ OSPF |                 |                            |                                  |

FTD\_뷰\_VRF\_블루

## 5.1단계. Static Routing(정적 라우팅) 탭을 클릭합니다. +단추를 클릭합니다.

| Firewall Device Manager                        | Monitoring     | Policies | ∰⊒:<br>Objects | Device: ftdv742 | $(\Sigma)$ |            | ?   | : | admin<br>Administrator | <ul> <li>diality SEC</li> </ul> | URE |
|------------------------------------------------|----------------|----------|----------------|-----------------|------------|------------|-----|---|------------------------|---------------------------------|-----|
| Device Summary / Virtual R<br>← vrf_blue ~   亩 | outers         |          |                |                 |            |            |     |   |                        |                                 |     |
| How Multiple Virtual Route                     | rs Work        |          |                |                 |            |            |     |   | ~                      | >_ Commands                     | ~   |
| Virtual Router Properties                      | Static Routing | BGP OSPF | ECM            | P Traffic Zones |            |            |     |   |                        |                                 |     |
|                                                |                |          |                |                 |            | <b>Y</b> E | ter |   |                        |                                 | +   |

FTD\_Create\_Static\_Route\_VRF\_Blue

### 5.2단계. 필요한 정보를 제공합니다. OK(확인) 버튼을 클릭합니다.

- 이름: 블루\_투\_ASA
- 인터페이스: demovti(터널1)
- 네트워크: remote\_192.168.50.0
- 게이트웨이: 이 항목은 비워 둡니다.

| Name                                               |            |                |   |
|----------------------------------------------------|------------|----------------|---|
| Blue_to_ASA                                        |            |                |   |
| Description                                        |            |                |   |
|                                                    |            |                | 1 |
| Interface                                          | Belongs to | ourrent Router |   |
| demovti (Tunnel1) ~                                | +†⊢ N/A    |                |   |
| Protocol                                           |            |                |   |
| IPv4 () IPv6                                       |            |                |   |
| Networks<br>+                                      |            |                |   |
| C remote_192.168.50.0                              |            |                |   |
| Gateway                                            |            | Metric         |   |
| Please select a gateway                            | ~          | 1              |   |
| SLA Monitor Applicable only for IPv4 Protocol type |            |                |   |
| Please select an SLA Monitor                       |            |                | * |
|                                                    |            |                |   |
|                                                    | CANCEL     | OK             |   |
|                                                    |            |                |   |

FTD\_Create\_Static\_Route\_VRF\_Blue\_Details

6단계. vrf\_red에서 전역으로 경로 누수를 생성합니다. 이 경로는 192.168.10.0/24 네트워크의 엔드 포인트가 사이트 간 VPN 터널을 통과하는 연결을 시작할 수 있도록 합니다. 이 예에서 원격 엔드포 인트는 192.168.50.0/24 네트워크를 보호하고 있습니다.

Device(디바이스) > Routing(라우팅)으로 이동합니다. 구성 보기를 누릅니다. 보기 아이콘을 누릅니 다. 가상 라우터 vrf\_red에 대한 Action(작업) 셀.

| Firewall Device Manag | er Monitoring Policies Objects Device: | ftdv742               | Admin admin Administrator                         | <ul> <li>diale secure</li> </ul> |
|-----------------------|----------------------------------------|-----------------------|---------------------------------------------------|----------------------------------|
|                       | Device Summary<br>Virtual Routers      |                       |                                                   |                                  |
|                       | How Multiple Virtual Routers Work      |                       | ~                                                 | BGP Global Settings              |
|                       | 3 virtual routers                      |                       | <b>T</b> Filter                                   | +                                |
|                       | # NAME                                 | INTERFACES            | SHOW/TROUBLESHOOT                                 | ACTIONS                          |
|                       | 1 Global                               | management<br>outside | 2. Reutes<br>2. Jave, reutes<br>2. Bop<br>5. Ospe |                                  |
|                       | 2 vrf_blue                             | inside_blue           | X-Routes<br>X-Tapy routes<br>X-ROP<br>X-ROP       |                                  |
|                       | 3 vrf_red                              | inside_red            | >_Routes<br>>-Ieve routes<br>>_RoP<br>>_cosp;     | View                             |

FTD\_뷰\_VRF\_레드

### 6.1단계. Static Routing(정적 라우팅) 탭을 클릭합니다. +단추를 클릭합니다.

| Firewall Device Manager     | 전 (한 국王 )<br>oring Policies Objects Device: ftdv | 742                | admin Administrator | <ul> <li>diale SECURE</li> </ul> |
|-----------------------------|--------------------------------------------------|--------------------|---------------------|----------------------------------|
| Device Summa<br>← vrf_red ~ | ry / Virtual Routers                             |                    |                     |                                  |
| How Multiple Vi             | rtual Routers Work                               |                    | ×                   | >_ Commands ~                    |
| Virtual Router Proper       | ties Static Routing BGP OSPF                     | ECMP Traffic Zones |                     |                                  |
| 100                         |                                                  |                    | <b>Y</b> Filter     | +                                |

FTD\_Create\_Static\_Route\_VRF\_Red

### 6.2단계. 필요한 정보를 제공합니다. OK(확인) 버튼을 클릭합니다.

- 이름: Red\_to\_ASA
- 인터페이스: demovti(터널1)
- 네트워크: remote\_192.168.50.0
- 게이트웨이: 이 항목은 비워 둡니다.

# vrf\_red Add Static Route

0 ×

| Name<br>Red_to_ASA                                                                 |               |                        |
|------------------------------------------------------------------------------------|---------------|------------------------|
| Description                                                                        |               | ,                      |
| Interface                                                                          | Belongs to co | Jilli<br>urrent Router |
| demovti (Tunnel1) ~ .                                                              | +°+ N/A       |                        |
| IPv4  IPv6                                                                         |               |                        |
| +                                                                                  |               |                        |
| Gateway                                                                            |               | Metric                 |
| Please select a gateway                                                            | ~             | 1                      |
| SLA Monitor Applicable only for IPv4 Protocol type<br>Please select an SLA Monitor |               | ~                      |
|                                                                                    | CANCEL        | ок                     |

FTD\_Create\_Static\_Route\_VRF\_Red\_Details

7단계. Global에서 가상 라우터로의 경로 유출 생성 이 경로를 통해 사이트 대 사이트 VPN의 원격 끝점으로 보호되는 엔드포인트가 vrf\_red 가상 라우터의 192.168.10.0/24 네트워크 및 vrf\_blue 가상 Device(디바이스) > Routing(라우팅)으로 이동합니다. 구성 보기를 누릅니다. 전역 가상 라우터에 대한 작업 셀에서 보기 아이콘을 누릅니다.

| Firewall Device Manager Monitoring Polici | es Objects Device: ftdv742 | S 🚔 🕢 ? : admin<br>Administrate              | or v cisco SECURE   |
|-------------------------------------------|----------------------------|----------------------------------------------|---------------------|
| Device Summary<br>Virtual Routers         |                            |                                              |                     |
| How Multiple Virtual Routers Work         |                            | ~                                            | BGP Global Settings |
| 3 virtual routers                         |                            | <b>F</b> ilter                               | +                   |
| II NAME                                   | INTERFACES                 |                                              | ACTIONS             |
| 1 Global                                  | management<br>outside      | >_Routes<br>>_Ipvo_routes<br>>_Bop<br>>_OSPF | <b>⊚</b><br>View    |
| 2 vrf_blue                                | inside_blue                | >_Routes<br>>_Ipve_routes<br>>_BoP<br>>_OSPF |                     |
| 3 vrf_red                                 | inside_red                 | >_Routes<br>>_Ipvs routes<br>>_Bop<br>>_ospF |                     |

FTD\_View\_VRF\_Global

### 7.1단계. Static Routing(정적 라우팅) 탭을 클릭합니다. +단추를 클릭합니다.

| Firewall Device Man | ager  | 题<br>Monitoring            | Ø<br>Policies  | Objects       | Device: ftdv742 |       |             |           | 5 |            | ) (?) | admir<br>Admi | n<br>inistrator | v cisco | SECURE  |
|---------------------|-------|----------------------------|----------------|---------------|-----------------|-------|-------------|-----------|---|------------|-------|---------------|-----------------|---------|---------|
|                     | 4     | Device Summary<br>Global ~ | / Virtual Rout | ters          |                 |       |             |           |   |            |       |               |                 |         |         |
|                     | н     | low Multiple Virt          | ual Routers    | Work          |                 |       |             |           |   |            |       |               | ~               | >_ Com  | nands 🗸 |
|                     | Virtu | al Router Properti         | es   S         | tatic Routing | BGP OSPF I      | EIGRP | ECMP Traffi | c Zones   |   |            |       |               |                 |         |         |
| 3 routes Y Filter   |       |                            |                |               |                 |       | +           |           |   |            |       |               |                 |         |         |
|                     |       | NAME                       |                |               | INTERFACE       |       | IP TYPE     | NETWORKS  |   | GATEWAY IP |       | SLA MONITO    | OR              | METRIC  | ACTIONS |
|                     | 1     | StaticRoute_IP             | 14             |               | outside         |       | IPv4        | 0.0.0.0/0 |   | 192.168.3  | 0.3   |               |                 | 1       |         |

FTD\_Create\_Static\_Route\_VRF\_Global

7.2단계. 필요한 정보를 제공합니다. OK(확인) 버튼을 클릭합니다.

- 이름: S2S\_leak\_blue
- 인터페이스: inside\_blue(GigabitEthernet0/2)
- 네트워크: local\_blue\_192.168.20.0
- 게이트웨이: 이 항목은 비워 둡니다.

# Global Add Static Route

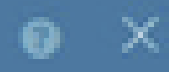

| Name<br>S2S_leak_blue                                                                                                    |                                                              |                                            |
|----------------------------------------------------------------------------------------------------|--------------------------------------------------------------|--------------------------------------------|
| Description                                                                                                    |                                                              | 4                                          |
| The selected interface belongs to a different virtual in<br>the route will cross virtual router boundaries, with the<br>router will leak into another virtual router. Proceed will | outer. If you creat<br>r fait, that traffic t<br>th caution. | te this static route,<br>form this virtual |
| Interface                                                                                                    | Belongs to d                                                 | ifferent Router                            |
| inside_blue (GigabitEthernet0/2) v                                                                                                    | 🖉 - 💠 vrt_bi                                                 | ue .                                       |
| Protocol                                                                                                    |                                                              |                                            |
| () IPv6                                                                                                    |                                                              |                                            |
| Networks<br>+                                                                                                    |                                                              |                                            |
| C tocal_blue_192.168.20.0                                                                                                    |                                                              |                                            |
| Gateway                                                                                                    |                                                              | Metric                                     |
| Please select a gateway                                                                                                    | ~                                                            | 1                                          |
| SLA Monitor Applicable only for IPv4 Protocol type                                                                                                    |                                                              |                                            |
| Please select an SLA Monitor                                                                                                    |                                                              | ~                                          |
|                                                                                                    | C44/2/10                                                     |                                            |
|                                                                                                    | and the life                                                 |                                            |

encryption aes-256 aes-192 aes integrity sha512 sha384 sha256 sha group 21 20 16 15 14 prf sha512 sha384 sha256 sha lifetime seconds 86400

10단계. FTD에 구성된 것과 동일한 매개변수를 정의하는 IKEv2 ipsec-proposal을 생성합니다.

#### <#root>

crypto ipsec ikev2 ipsec-proposal

#### AES-SHA

protocol esp encryption aes-256 aes-192 aes protocol esp integrity sha-512 sha-384 sha-256 sha-1

11단계. ipsec 프로필, 참조 ipsec-proposal이 10단계에서 생성되었습니다.

#### <#root>

crypto ipsec profile

#### demo\_ipsec\_profile

set ikev2 ipsec-proposal

#### AES-SHA

set security-association lifetime kilobytes 4608000 set security-association lifetime seconds 28800

### 12단계. IKEv2 프로토콜을 허용하는 그룹 정책을 생성합니다.

#### <#root>

group-policy

demo\_gp\_192.168.30.1

```
internal
group-policy demo_gp_192.168.30.1 attributes
vpn-tunnel-protocol ikev2
```

13단계. 12단계에서 생성한 그룹 정책을 참조하여 피어 FTD 외부 IP 주소에 대한 터널 그룹을 생성 합니다. ftd(3.7단계에서 생성)와 동일한 사전 공유 키 구성

### <#root>

tunnel-group 192.168.30.1 type ipsec-121 tunnel-group 192.168.30.1 general-attributes default-group-policy

demo\_gp\_192.168.30.1

```
tunnel-group 192.168.30.1 ipsec-attributes
ikev2 remote-authentication pre-shared-key *****
ikev2 local-authentication pre-shared-key *****
```

14단계. 외부 인터페이스에서 IKEv2를 활성화합니다.

crypto ikev2 enable outside

15단계. 가상 터널을 생성합니다.

#### <#root>

interface Tunnel1
nameif demovti\_asa
ip address 169.254.10.2 255.255.255.0
tunnel source interface outside
tunnel destination 192.168.30.1
tunnel mode ipsec ipv4
tunnel protection ipsec profile

demo\_ipsec\_profile

16단계. 고정 경로를 생성합니다.

route demovti\_asa 192.168.10.0 255.255.255.0 169.254.10.1 1
route demovti\_asa 192.168.20.0 255.255.255.0 169.254.10.1 1
route outside 0.0.0.0 0.0.0.0 192.168.40.3 1

## 다음을 확인합니다.

구성이 올바르게 작동하는지 확인하려면 이 섹션을 활용하십시오.

1단계. 콘솔 또는 SSH를 통해 FTD 및 ASA의 CLI로 이동하여 show crypto ikev2 sa 및 show crypto ipsec sa 명령을 통해 1단계 및 2단계의 VPN 상태를 확인합니다.

> system support diagnostic-cli Attaching to Diagnostic CLI ... Press 'Ctrl+a then d' to detach. Type help or '?' for a list of available commands. ftdv742# ftdv742# show crypto ikev2 sa IKEv2 SAs: Session-id:4, Status:UP-ACTIVE, IKE count:1, CHILD count:1 Tunnel-id Local Remote 32157565 192.168.30.1/500 192.168.40.1/500 Encr: AES-CBC, keysize: 256, Hash: SHA512, DH Grp:21, Auth sign: PSK, Auth verify: PSK Life/Active Time: 86400/67986 sec Child sa: local selector 0.0.0.0/0 - 255.255.255.255/65535 remote selector 0.0.0.0/0 - 255.255.255.255/65535 ESP spi in/out: 0x4cf55637/0xa493cc83 ftdv742# show crypto ipsec sa interface: demovti Crypto map tag: \_\_vti-crypto-map-Tunnel1-0-1, seq num: 65280, local addr: 192.168.30.1 Protected vrf (ivrf): Global local ident (addr/mask/prot/port): (0.0.0.0/0.0.0/0/0) remote ident (addr/mask/prot/port): (0.0.0.0/0.0.0/0/0) current\_peer: 192.168.40.1 #pkts encaps: 30, #pkts encrypt: 30, #pkts digest: 30 #pkts decaps: 30, #pkts decrypt: 30, #pkts verify: 30 #pkts compressed: 0, #pkts decompressed: 0 #pkts not compressed: 30, #pkts comp failed: 0, #pkts decomp failed: 0 #pre-frag successes: 0, #pre-frag failures: 0, #fragments created: 0 #PMTUs sent: 0, #PMTUs rcvd: 0, #decapsulated frgs needing reassembly: 0 #TFC rcvd: 0, #TFC sent: 0 #Valid ICMP Errors rcvd: 0, #Invalid ICMP Errors rcvd: 0 #send errors: 0, #recv errors: 0 local crypto endpt.: 192.168.30.1/500, remote crypto endpt.: 192.168.40.1/500 path mtu 1500, ipsec overhead 94(44), media mtu 1500 PMTU time remaining (sec): 0, DF policy: copy-df ICMP error validation: disabled, TFC packets: disabled current outbound spi: A493CC83 current inbound spi : 4CF55637 inbound esp sas: spi: 0x4CF55637 (1291146807) SA State: active transform: esp-aes-256 esp-sha-512-hmac no compression in use settings ={L2L, Tunnel, IKEv2, VTI, } slot: 0, conn\_id: 13, crypto-map: \_\_vti-crypto-map-Tunnel1-0-1 sa timing: remaining key lifetime (kB/sec): (4055040/16867) IV size: 16 bytes replay detection support: Y Anti replay bitmap: 0x0000000 0x0000001 outbound esp sas:

C.

### FTD:

```
spi: 0xA493CC83 (2761149571)
         SA State: active
         transform: esp-aes-256 esp-sha-512-hmac no compression
         in use settings ={L2L, Tunnel, IKEv2, VTI, }
         slot: 0, conn_id: 13, crypto-map: __vti-crypto-map-Tunnel1-0-1
         sa timing: remaining key lifetime (kB/sec): (4285440/16867)
         IV size: 16 bytes
         replay detection support: Y
         Anti replay bitmap:
          0x0000000 0x0000001
ASA:
ASA9203# show crypto ikev2 sa
IKEv2 SAs:
Session-id:4, Status:UP-ACTIVE, IKE count:1, CHILD count:1
Tunnel-id Local
                                                              Remote
26025779 192.168.40.1/500
                                                              192.168.30.1/500
      Encr: AES-CBC, keysize: 256, Hash: SHA512, DH Grp:21, Auth sign: PSK, Auth verify: PSK
      Life/Active Time: 86400/68112 sec
Child sa: local selector 0.0.0.0/0 - 255.255.255.255/65535
          remote selector 0.0.0.0/0 - 255.255.255.255/65535
          ESP spi in/out: 0xa493cc83/0x4cf55637
ASA9203#
ASA9203# show cry
ASA9203# show crypto ipsec sa
interface: demovti_asa
    Crypto map tag: __vti-crypto-map-Tunnel1-0-1, seq num: 65280, local addr: 192.168.40.1
      Protected vrf (ivrf): Global
      local ident (addr/mask/prot/port): (0.0.0.0/0.0.0.0/0/0)
      remote ident (addr/mask/prot/port): (0.0.0.0/0.0.0.0/0/0)
      current_peer: 192.168.30.1
      #pkts encaps: 30, #pkts encrypt: 30, #pkts digest: 30
      #pkts decaps: 30, #pkts decrypt: 30, #pkts verify: 30
      #pkts compressed: 0, #pkts decompressed: 0
      #pkts not compressed: 30, #pkts comp failed: 0, #pkts decomp failed: 0
      #pre-frag successes: 0, #pre-frag failures: 0, #fragments created: 0
      #PMTUs sent: 0, #PMTUs rcvd: 0, #decapsulated frgs needing reassembly: 0
      #TFC rcvd: 0, #TFC sent: 0
      #Valid ICMP Errors rcvd: 0, #Invalid ICMP Errors rcvd: 0
      #send errors: 0, #recv errors: 0
      local crypto endpt.: 192.168.40.1/500, remote crypto endpt.: 192.168.30.1/500
      path mtu 1500, ipsec overhead 94(44), media mtu 1500
      PMTU time remaining (sec): 0, DF policy: copy-df
      ICMP error validation: disabled, TFC packets: disabled
      current outbound spi: 4CF55637
      current inbound spi : A493CC83
    inbound esp sas:
      spi: 0xA493CC83 (2761149571)
         SA State: active
```

transform: esp-aes-256 esp-sha-512-hmac no compression in use settings ={L2L, Tunnel, IKEv2, VTI, } slot: 0, conn\_id: 4, crypto-map: \_\_vti-crypto-map-Tunnel1-0-1 sa timing: remaining key lifetime (kB/sec): (4101120/16804) IV size: 16 bytes replay detection support: Y Anti replay bitmap: 0x0000000 0x0000001 outbound esp sas: spi: 0x4CF55637 (1291146807) SA State: active transform: esp-aes-256 esp-sha-512-hmac no compression in use settings ={L2L, Tunnel, IKEv2, VTI, } slot: 0, conn\_id: 4, crypto-map: \_\_vti-crypto-map-Tunnel1-0-1 sa timing: remaining key lifetime (kB/sec): (4055040/16804) IV size: 16 bytes replay detection support: Y Anti replay bitmap: 0x0000000 0x0000001

2단계. FTD에서 VRF 및 전역 경로를 확인합니다.

ftdv742# show route

Codes: L - local, C - connected, S - static, R - RIP, M - mobile, B - BGP D - EIGRP, EX - EIGRP external, O - OSPF, IA - OSPF inter area N1 - OSPF NSSA external type 1, N2 - OSPF NSSA external type 2 E1 - OSPF external type 1, E2 - OSPF external type 2, V - VPN i - IS-IS, su - IS-IS summary, L1 - IS-IS level-1, L2 - IS-IS level-2 ia - IS-IS inter area, \* - candidate default, U - per-user static route o - ODR, P - periodic downloaded static route, + - replicated route SI - Static InterVRF, BI - BGP InterVRF Gateway of last resort is 192.168.30.3 to network 0.0.0.0 S\* 0.0.0.0 0.0.0.0 [1/0] via 192.168.30.3, outside С 169.254.10.0 255.255.255.0 is directly connected, demovti L 169.254.10.1 255.255.255.255 is directly connected, demovti SI 192.168.10.0 255.255.255.0 [1/0] is directly connected, inside\_red SI 192.168.20.0 255.255.255.0 [1/0] is directly connected, inside\_blue С 192.168.30.0 255.255.255.0 is directly connected, outside L 192.168.30.1 255.255.255.255 is directly connected, outside ftdv742# show route vrf vrf blue Routing Table: vrf\_blue Codes: L - local, C - connected, S - static, R - RIP, M - mobile, B - BGP D - EIGRP, EX - EIGRP external, O - OSPF, IA - OSPF inter area N1 - OSPF NSSA external type 1, N2 - OSPF NSSA external type 2 E1 - OSPF external type 1, E2 - OSPF external type 2, V - VPN i - IS-IS, su - IS-IS summary, L1 - IS-IS level-1, L2 - IS-IS level-2 ia - IS-IS inter area, \* - candidate default, U - per-user static route o - ODR, P - periodic downloaded static route, + - replicated route

```
C 192.168.20.0 255.255.255.0 is directly connected, inside_blue
```

SI - Static InterVRF, BI - BGP InterVRF

Gateway of last resort is not set

L 192.168.20.1 255.255.255 is directly connected, inside\_blue SI 192.168.50.0 255.255.255.0 [1/0] is directly connected, demovti

ftdv742# show route vrf vrf\_red

Routing Table: vrf\_red Codes: L - local, C - connected, S - static, R - RIP, M - mobile, B - BGP D - EIGRP, EX - EIGRP external, O - OSPF, IA - OSPF inter area N1 - OSPF NSSA external type 1, N2 - OSPF NSSA external type 2 E1 - OSPF external type 1, E2 - OSPF external type 2, V - VPN i - IS-IS, su - IS-IS summary, L1 - IS-IS level-1, L2 - IS-IS level-2 ia - IS-IS inter area, \* - candidate default, U - per-user static route o - ODR, P - periodic downloaded static route, + - replicated route SI - Static InterVRF, BI - BGP InterVRF Gateway of last resort is not set
C 192.168.10.0 255.255.255.0 is directly connected, inside\_red L 192.168.10.1 255.255.255.255 is directly connected, inside\_red

SI 192.168.50.0 255.255.255.0 [1/0] is directly connected, demovti

3단계. ping 테스트를 확인합니다.

ping하기 전에 show crypto ipsec sa의 카운터를 확인하십시오 | inc 인터페이스:|encap|decap on FTD.

이 예에서 Tunnel1은 캡슐화 및 캡슐화 해제에 대해 모두 30개의 패킷을 표시합니다.

ftdv742# show crypto ipsec sa | inc interface:|encap|decap interface: demovti #pkts encaps: 30, #pkts encrypt: 30, #pkts digest: 30 #pkts decaps: 30, #pkts decrypt: 30, #pkts verify: 30 #PMTUs sent: 0, #PMTUs rcvd: 0, #decapsulated frgs needing reassembly: 0 ftdv742#

Client1 Client3에 대해 ping을 수행했습니다.

Client1#ping 192.168.50.10 Type escape sequence to abort. Sending 5, 100-byte ICMP Echos to 192.168.50.10, timeout is 2 seconds: !!!!! Success rate is 100 percent (5/5), round-trip min/avg/max = 5/299/620 ms

Client2에서 Client3에 ping을 수행했습니다.

Client2#ping 192.168.50.10 Type escape sequence to abort. Sending 5, 100-byte ICMP Echos to 192.168.50.10, timeout is 2 seconds: !!!!!Success rate is 100 percent (5/5), round-trip min/avg/max = 11/297/576 ms

카운터 확인 암호화 ipsec sa 표시 | inc 인터페이스: |encap|decap FTD에서 ping에 성공했습니다.

이 예에서 Tunnel1은 성공적인 ping 후 캡슐화와 캡슐화 해제에 모두 40개의 패킷을 표시합니다. 또 한 두 카운터가 모두 10개 패킷 증가하여 10개의 ping 에코 요청과 일치했으며, 이는 ping 트래픽이 IPSec 터널을 성공적으로 통과했음을 나타냅니다.

ftdv742# show crypto ipsec sa | inc interface:|encap|decap interface: demovti #pkts encaps: 40, #pkts encrypt: 40, #pkts digest: 40 #pkts decaps: 40, #pkts decrypt: 40, #pkts verify: 40 #PMTUs sent: 0, #PMTUs rcvd: 0, #decapsulated frgs needing reassembly: 0

## 문제 해결

이 섹션에서는 설정 문제 해결을 위해 사용할 수 있는 정보를 제공합니다.

이러한 debug 명령을 사용하여 VPN 섹션의 문제를 해결할 수 있습니다.

debug crypto ikev2 platform 255 debug crypto ikev2 protocol 255 debug crypto ipsec 255 debug vti 255

이러한 debug 명령을 사용하여 경로 섹션의 문제를 해결할 수 있습니다.

debug ip routing

# 참조

<u>Cisco Secure Firewall Device Manager 컨피그레이션 가이드, 버전 7.4</u>

<u>Cisco Secure Firewall ASA VPN CLI 구성 가이드, 9.20</u>

이 번역에 관하여

Cisco는 전 세계 사용자에게 다양한 언어로 지원 콘텐츠를 제공하기 위해 기계 번역 기술과 수작업 번역을 병행하여 이 문서를 번역했습니다. 아무리 품질이 높은 기계 번역이라도 전문 번역가의 번 역 결과물만큼 정확하지는 않습니다. Cisco Systems, Inc.는 이 같은 번역에 대해 어떠한 책임도 지지 않으며 항상 원본 영문 문서(링크 제공됨)를 참조할 것을 권장합니다.